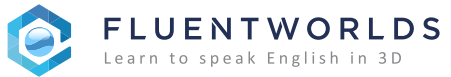

## INSTALACIÓN PASO A PASO

Dispositivos Móviles IOS

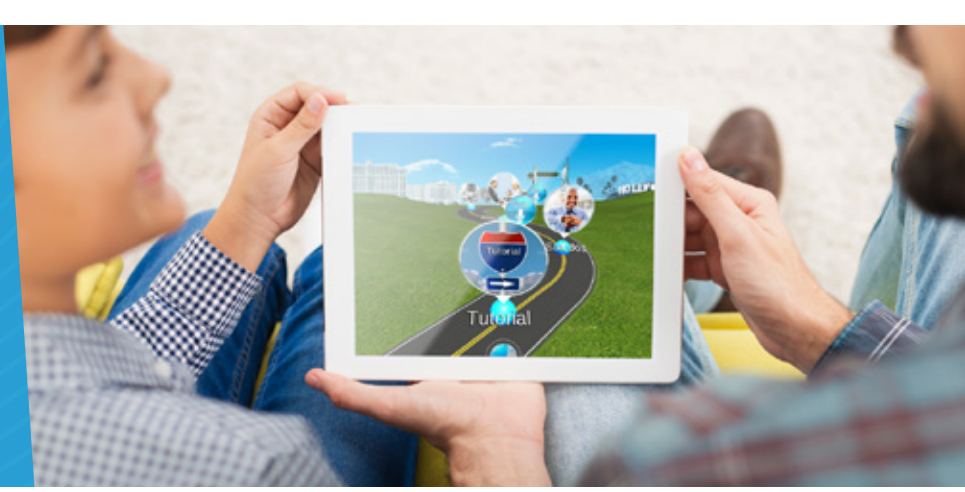

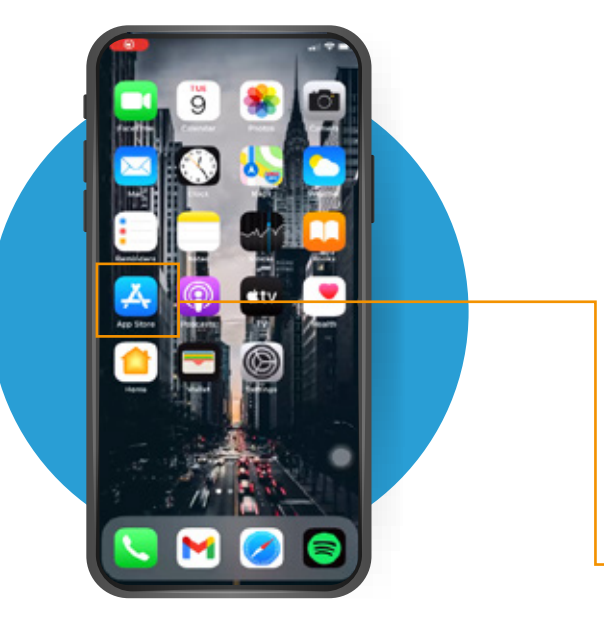

## Paso 1:

Ingresa a la tienda de aplicaciones **"App Store**" desde tu teléfono.

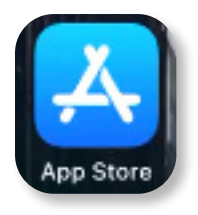

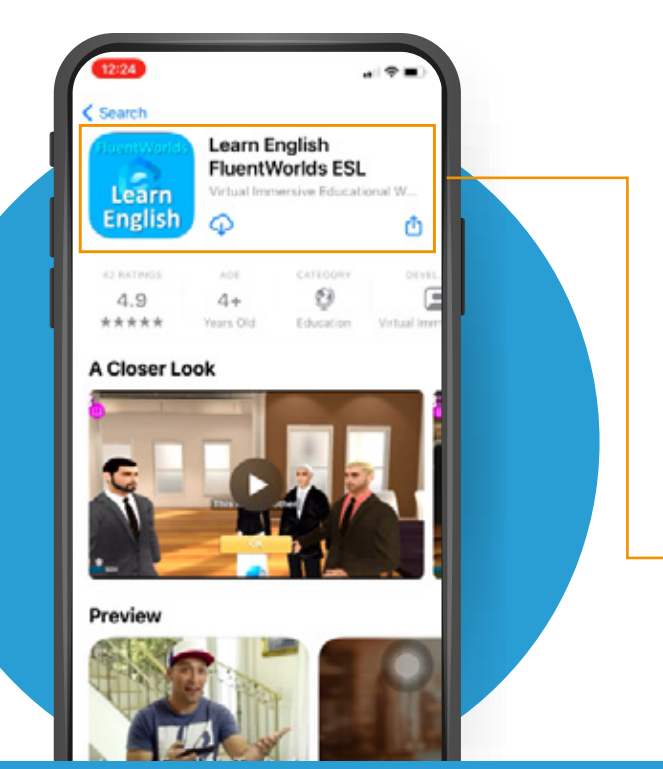

## • Paso 2:

Realiza una búsqueda de la aplicación con el nombre *"FLUENTWORLDS"*.

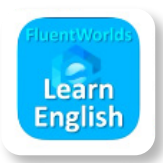

Como resultado saldrá la app **"LEARN ENGLISH FLUENTWORLDS ESL"**, a la cual podrás ingresar dando un toque sobre ella.

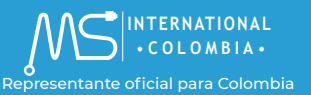

www.fluentworlds.co

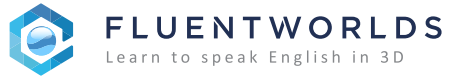

• C O L O M B I A •

De

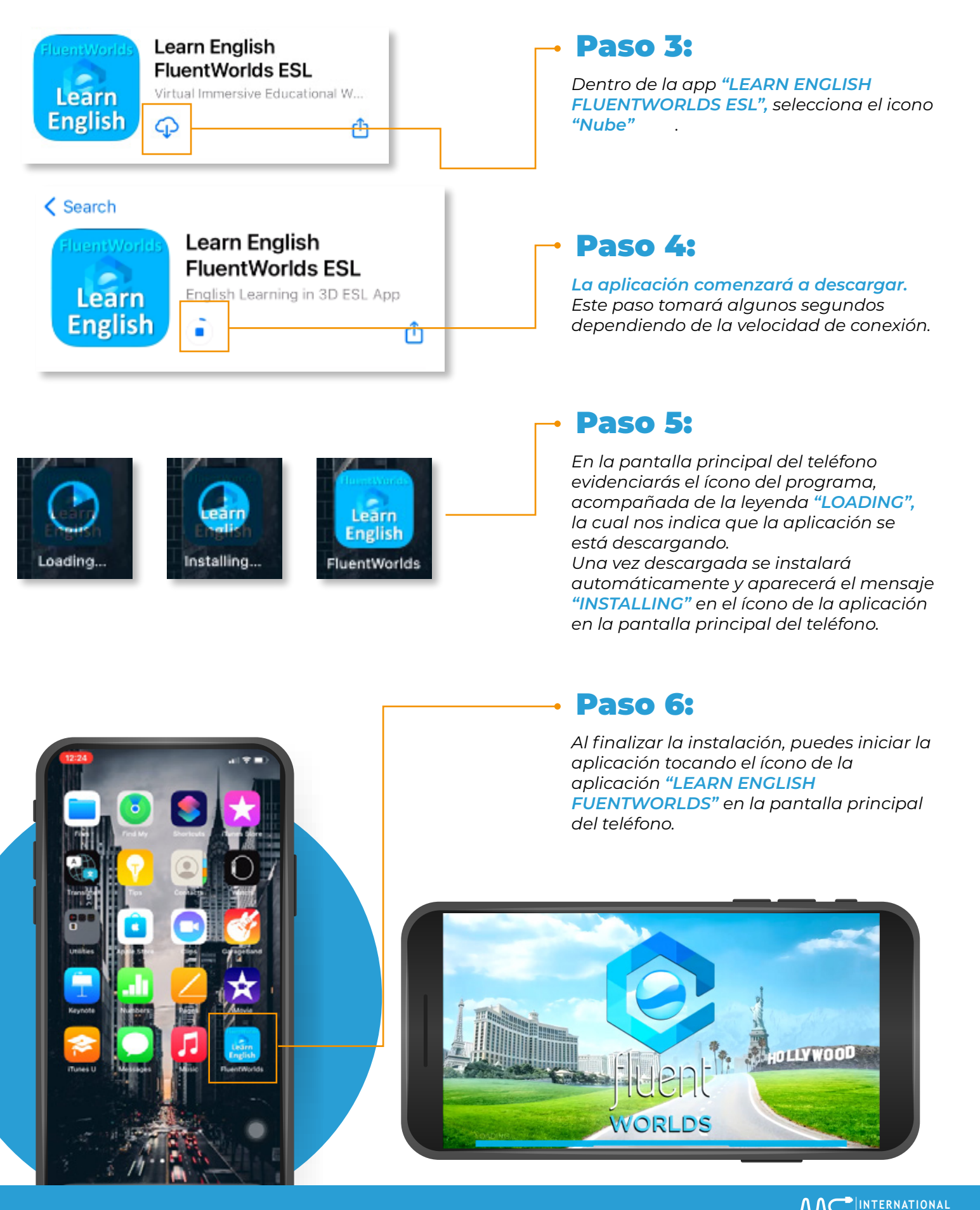

www.fluentworlds.co